# GUIDE UTILISATION POUR CONVOCATIONS DANS SPORTSREGIONS

#### A Partir d'un ordinateur :

#### (En haut à droite)

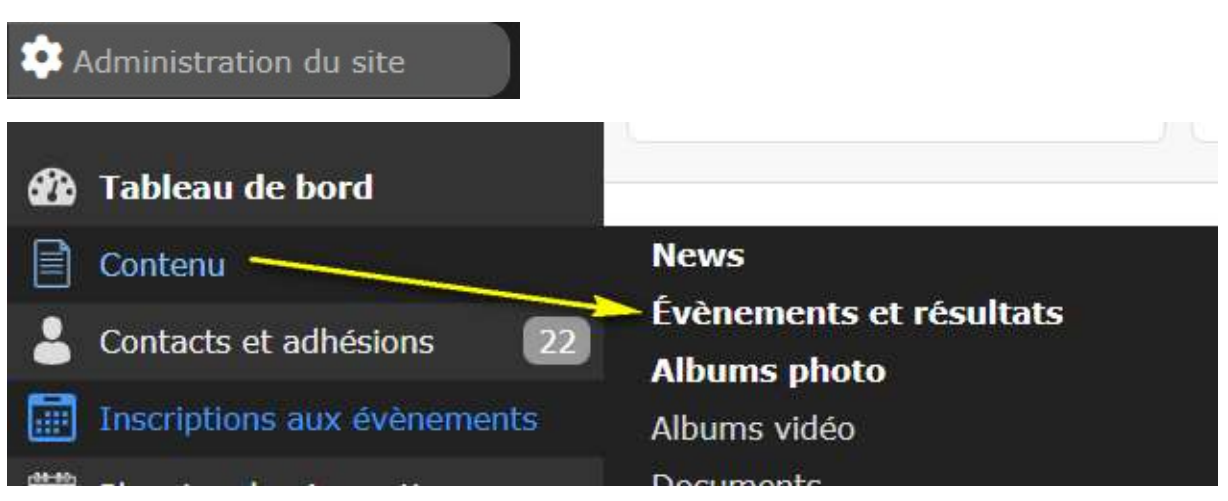

# L'évènement existe : OUI (Sinon il faut le créer Ajouter un évènement )

| •                                                   | Mai 2024<br>Lu Ma Me Je )<br>[ 2<br>6 7 8 9<br>13 14 15 16<br>20 21 22 23<br>27 28 25 30 3      | Juin 2024         Lu Ma Me Je Ve Sa Di           3         4         5           10         11         12           10         11         2           10         11         12           10         11         12           10         11         12           10         11         12           10         11         12           10         11         12           10         11         12           10         11         12           10         11         12           10         11         12           10         11         12           10         11         12           11         12         14           10         11         12           11         12         14           12         24         25           13         24         25           14         15           15         12           16         13           17         18           18         12           19         24           25 | Juillet 2024<br>Lu Ma Me Je Ve Sa Di<br>2 3 4 5 6 7<br>8 9 10 11 12 13 14<br>15 16 17 18 19 20 21<br>22 23 24 25 26 27 28<br>29 30 31 | Août 2024<br>Lu Ma Me Je Ve Sa Di<br>1 2 3 4<br>5 6 7 8 9 10 11<br>12 13 14 15 16 17 18<br>19 20 21 22 23 24 25<br>26 27 28 29 30 31 | Septembre 2024<br>Lu Ma Me Je Ve Sa Di<br>2 3 4 5 6 7 8<br>9 10 11 12 13 14 15<br>16 17 18 19 20 21 22<br>23 24 25 26 27 28 29<br>30 |            | •                                                                                                    |
|-----------------------------------------------------|-------------------------------------------------------------------------------------------------|----------------------------------------------------------------------------------------------------|----------------------------------------------------------------------------------------------------|----------------------------------------------------------------------------------------------------|----------------------------------------------------------------------------------------------------|------------|----------------------------------------------------------------------------------------------------|
| Sélection : - Choisir -                             | ✓ Ok                                                                                            |                                                                                                    |                                                                                                    |                                                                                                    |                                                                                                    | Impor      | ter CSV Ajouter un évènement                                                                                                    |
|                                                     |                                                                                                 |                                                                                                    |                                                                                                    |                                                                                                    |                                                                                                    | -          | Version imprimable                                                                                                    |
| Date                                                | Titre de l'évènement                                                                            | Résultat                                                                                                    |                                                                                                    | Équipes cor                                                                                                    | ncernées                                                                                                    | A la une P | unaisé                                                                                                    |
| le 28 à 10:00                                       | U9 - J1 - Plateau à ?                                                                           | Augus régultat esisi                                                                                                    |                                                                                                    |                                                                                                    |                                                                                                    |            |                                                                                                    |
|                                                     |                                                                                                 | Aucuil lesuitat saisi                                                                                                    | C                                                                                                    | U9                                                                                                    |                                                                                                    | *          | F Cen ligne Modifier                                                                                                    |
| le 28 à 11:30                                       | U10 - D1 - P1J2- Plateau à ?                                                                    | Aucun résultat saisi                                                                                                    | C<br>C                                                                                                    | U9<br>U10                                                                                                    |                                                                                                    | *          | Image: Constraint of the second second se |
| le 28 à 11:30                                       | U10 - D1 - P1J2- Plateau à ?<br>U10 - D2 - P1J1- Plateau à ?                                    | Aucun résultat saisi<br>Aucun résultat saisi<br>Aucun résultat saisi                                                                                                    | C<br>C<br>C                                                                                                    | U9<br>U10<br>U10                                                                                                    |                                                                                                    | * * *      | Image: Compare of Modifier       Image: Compare of Modifier       Image: Compare of Modifier       Image: Compare of Modifier                                                                                                    |
| le 28 à 11:30<br>  le 28 à 11:30<br>  le 28 à 11:30 | U10 - D1 - P1.J2- Plateau à ?<br>U10 - D2 - P1.J1- Plateau à ?<br>U11 - D1 - P1.J2- Plateau à ? | Aucun résultat saisi<br>Aucun résultat saisi<br>Aucun résultat saisi<br>Aucun résultat saisi                                                                                                    | 8<br>8<br>8                                                                                                    | U9<br>U10<br>U10<br>U11                                                                                                    |                                                                                                    | * * * * *  | Image: Control of the second second secon |

# Si besoin indiqué le Club/Ville organisateur du rdv

U9 - J1 - Plateau à Lapeyrouse Fossat

#### Et vérifier la date et heure si erreur

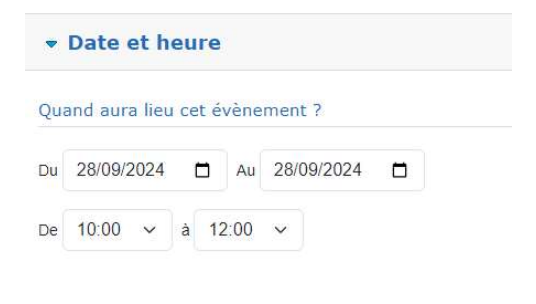

Enregistrer

# Entente Jeunes Lapeyrouse / St Genies... Voir le site

| L'évènement     | Les participants 🗢                                                        | Les résultats                             | Schéma tactique             |         |
|-----------------|---------------------------------------------------------------------------|-------------------------------------------|-----------------------------|---------|
| Retour          | Liste des participants<br>Réglage du mode d'ins<br>Demandes d'inscription | Convocations<br>cription<br>à l'évènement |                             |         |
| U9 - J1 - Plate | Covoiturage                                                               | t - (Stade Chemin d                       | e Jamebru 31180   apevrouse | Fossat) |

Evènement de type Sportif

# 1. Si tous les membres de l'équipes (içi U9) sont convoqués

| Présence |   | Nom                 | Origine          |   |
|----------|---|---------------------|------------------|---|
|          | ~ | Cédric AMAURY       | Présent d'office | Ō |
| •        | ~ | Ugo AMAURY          | Présent d'office | Ō |
|          | ~ | Milan DELAPREZ      | Présent d'office | Ô |
| •        | ~ | Stanislav GARRIGUES | Présent d'office | Ō |
|          | ~ | Harper HUYNH        | Présent d'office | Ō |
| •        | ~ | Jean-Paul HUYNH     | Présent d'office | Ō |
|          | ~ | Hugo JACOLLIN       | Présent d'office | Ô |
| •        | ~ | Vincent JACOLLIN    | Présent d'office | Ō |
| ۵        | ~ | Gabriel LECOMTE     | Présent d'office | Ō |
|          | ~ | Antoine MASSAT      | Présent d'office | Ē |

Je peux supprimer si besoin certains membres (corbeille rouge à droite)

2. Si sélection de certains membres de l'équipes ( cas pour les rencontres D1 – D2 – Tournoi )

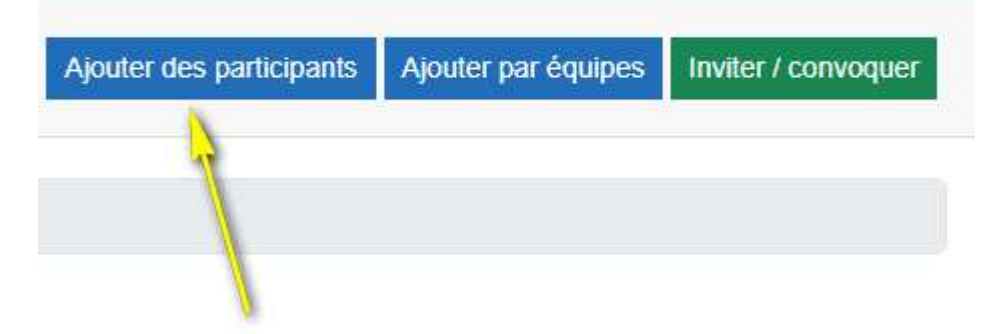

# Je sélectionne ma catégorie puis les membres choisis

| Ajoutez des participa | ants Sexes | ~  | Catég v Saison v Toutes v | Q | 4 п | nembres | ×       |
|-----------------------|------------|----|---------------------------|---|-----|---------|---------|
| Tous les membres      | 4/119      | đ  | DUTERME Jean-Yves         | 0 | 0   | 0       | *       |
| U6                    | 0/1        |    | GARRIGUES Stanislav       | 0 | 0   |         |         |
| U7<br>U8              | 0/6        |    | HUYNH Harper              | 0 | 0   |         |         |
| U9 🌽                  | 4/14       | Đ. | HUYNH Jean-Paul           | 0 | 0   |         |         |
| U10<br>U11            | 0/20       |    | JACOLLIN Hugo             | 0 | 0   |         | 1       |
| U12                   | 0/1        |    | JACOLLIN Vincent          | 0 | 0   | 0       |         |
| U13                   | 0/14       |    | A COUTE C-LL-I            | - | ~   |         | • •     |
|                       |            |    |                           |   |     | Fermer  | Ajouter |

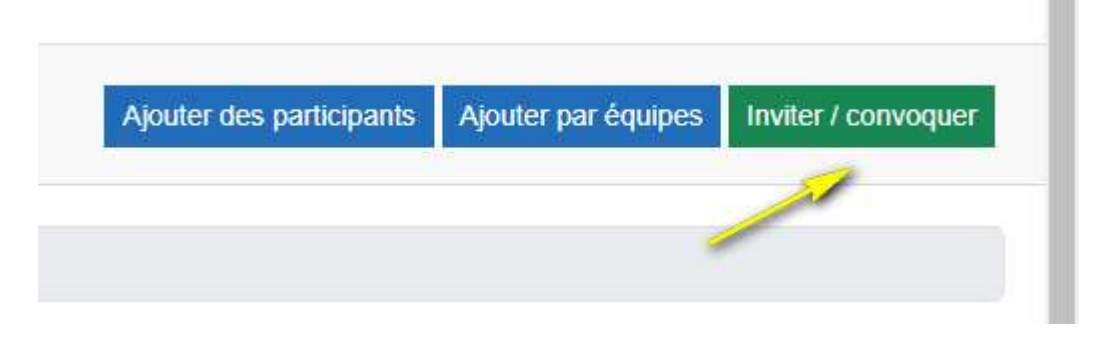

#### Convoquer les participants

Les destinataires recevront cette convocation par email avec un LIEN DE REPONSE leur permettant d'indiquer leur présence ou leur absence.Les participants utilisateurs de l'application mobile Sportsregions recevront une notification de convocation directement sur leur smartphone.

#### Inviter les participants

Les destinataires recevront cette invitation par email, avec un lien vers la page de l'évènement sur le site. Cette page pourra comporter un formulaire d'inscription (gratuit ou payant) si nécessaire.

#### Message libre

Les destinataires recevront ce message par email, avec un lien vers la page de l'évènement sur le site. Ce message peut servir à indiquer que l'évènement est annulé ou reporté.

| 947 <b>8</b> 797-7 |                                                                                                    |
|--------------------|----------------------------------------------------------------------------------------------------|
| Invitatio          | on à l'évènement U9 - J1 - Plateau à Lapeyouse Fossat - (Stade Chem                                                |
| Attention :        | Si vous écrivez votre objet entièrement en majuscule, il sera passé en caractères                                  |
| ninuscule          | s, afin de ne pas être considéré comme message de spam probable par les boites                                     |
| emails rec         | evant le message.                                                                                                  |
| Aessage :          |                                                                                                    |
| Texte d            | du champ "Description de l'évènement"                                                                              |
| 🖉 Texte s          | spécifique (ci-dessous) :                                                                                          |
| BI                 | $\underline{U}$ $\mathbf{S} \mid \underline{\mathbf{A}} \star \mid \stackrel{1}{\overset{1}{}{}{}{}{}{}{\underset$ |
| Taille             | - 🖾 🎹 🖸 Source                                                                                                    |
| Tournoi            | i du district à Lapeyouse fossat                                                                                   |
| Merci d'           | l'arriver en tenu du club à 10 h précise                                                                           |
|                    |                                                                                                    |
|                    |                                                                                                    |
|                    |                                                                                                    |

La convocation part aussitôt par mail et notification sur le mobile si l'application mobile sportrégion installé et compte créé.

Le convoqué à le choix présent /absent se fait directement en cliquant sur le lien

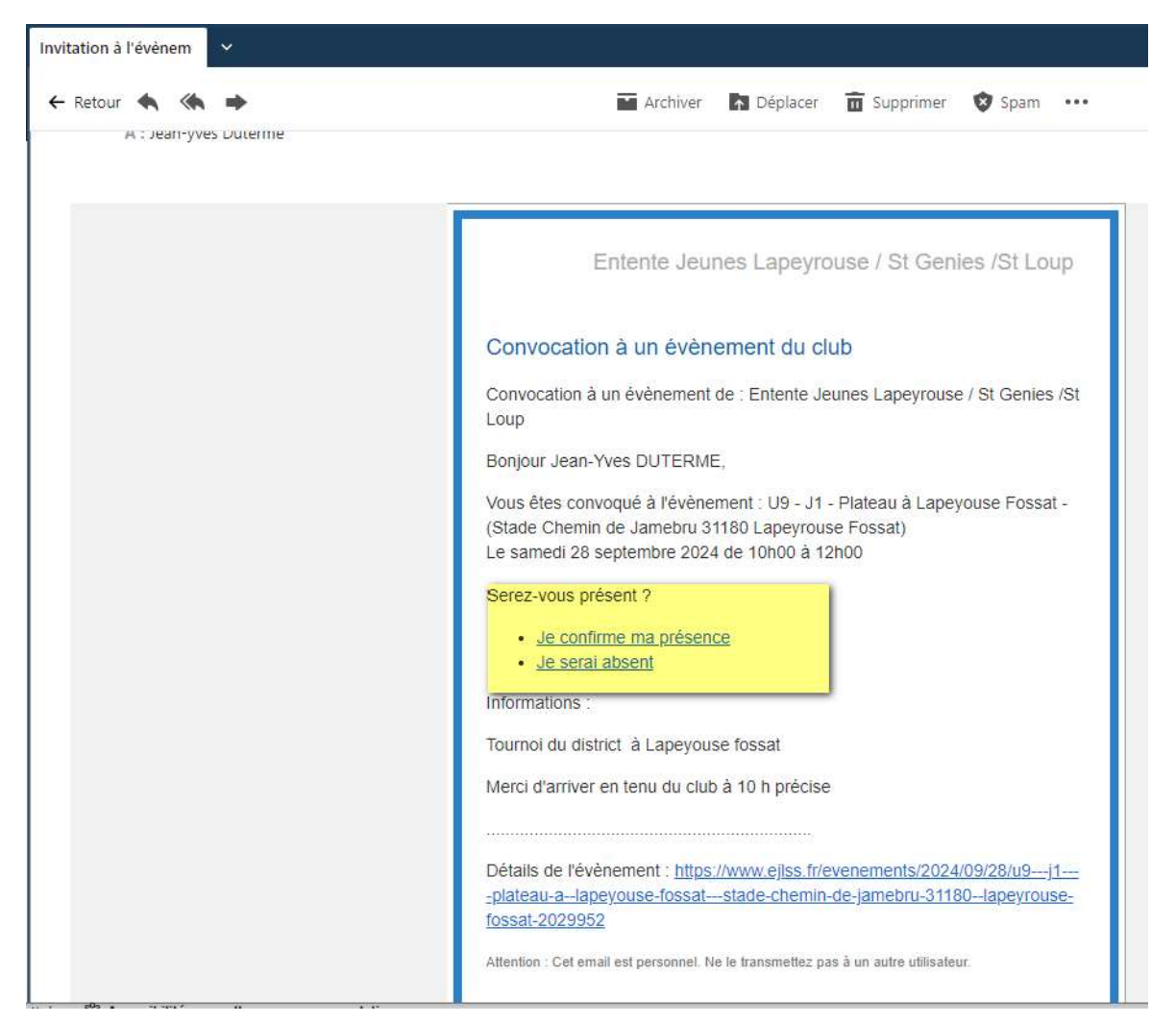

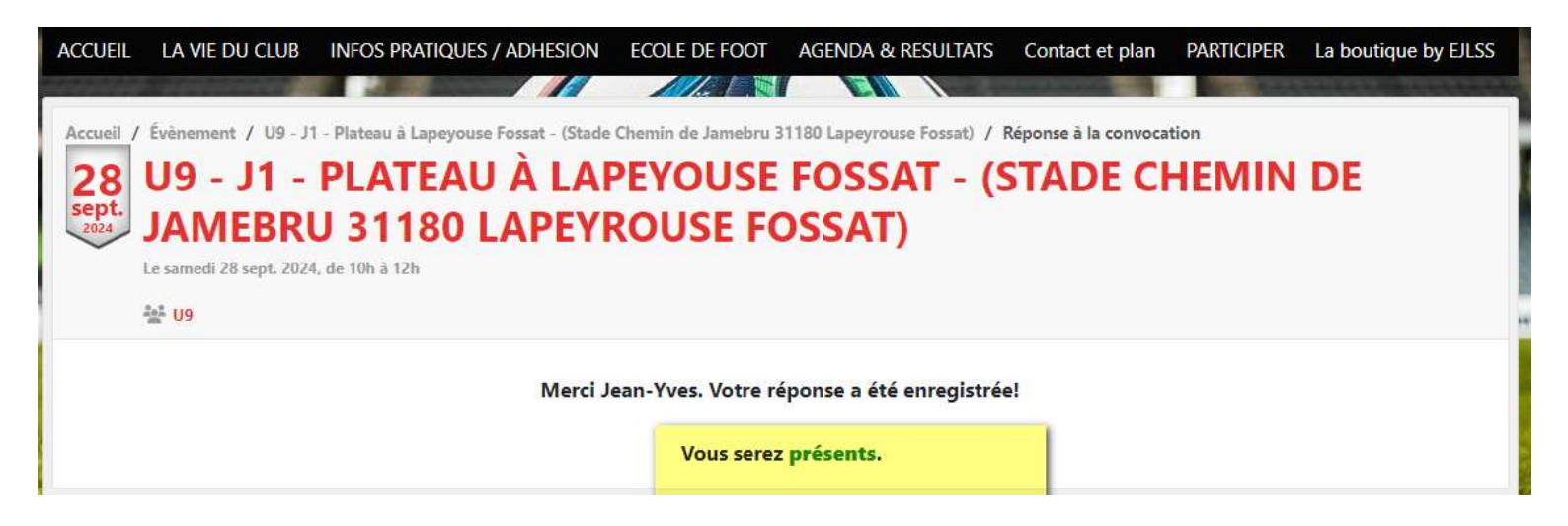

# A tout moment l'éducateur peut suivre l'avancement des inscrits :

| L'évènement Les participants 👻 Les           | s résultats Schéma tactique                   |                        | - <u> </u>                                 |
|----------------------------------------------|-----------------------------------------------|------------------------|--------------------------------------------|
| Retour                                       |                                               | Ajouter des participan | ts Ajouter par équipes Inviter / convoquer |
| U9 - J1 - Plateau à Lapeyouse Fossat - (Stad | de Chemin de Jamebru 31180 Lapeyrouse Fossat) |                        |                                            |
| Liste des participants - Cor                 | nvocations                                    |                        |                                            |
| Sélection : - Choisir - V Ok                 |                                               |                        |                                            |
|                                              |                                               |                        | CSV EListe détaillée Eliste simplifiée     |
| Présence                                     | Nom                                           | Origine                |                                            |
| · ·                                          | Jean-Yves DUTERME                             | Convocation            | 莭                                          |
|                                              |                                               |                        |                                            |
|                                              | Convoqués                                     | <b>≺</b> 0             |                                            |

| Date          | Titre de l'évènement                     | Résultat             |    | Équipes concernées | Inscriptions A | la une Pi | unaisé |                      |
|---------------|------------------------------------------|----------------------|----|--------------------|----------------|-----------|--------|----------------------|
| le 28 à 10:00 | U9 - J1 - Plateau à Lapeyouse Fossat - ( | Aucun résultat saisi | Ľ  | U9                 | > 0            | *         | Ŧ      | (Enligne) Modifier - |
| le 28 à 11:30 | U10 - D1 - P1J2- Plateau à ?             | Aucun résultat saisi | Ľ  | U10                |                | *         | Ŧ      | (Enligne) Modifier - |
| le 28 à 11-30 | 1110 - D2 - P1.11- Plateau à ?           | Aurun rácultat calci | 78 | 1110               |                | *         | ×      | (Faine) 🚺 Modifier 📼 |

# Le jour de l'évènement , je peux pointer les présences

Pointage de présence

| Nom               | Origine     | Pointage de présence                                      |
|-------------------|-------------|-----------------------------------------------------------|
| Charrier Manon    | Convocation | Inconnu Présent Retard excusé Retard Absent excusé Absent |
| Charrier Marie    | Convocation | Inconnu Présent Retard excusé Retard Absent excusé Absent |
| Dordan Antoine    | Convocation | Inconnu Présent Retard excusé Retard Absent excusé Absent |
| Foulard Marion    | Convocation | Inconnu Présent Retard excusé Retard Absent excusé Absent |
| Lemarchand Julien | Convocation | Inconnu Présent Retard excusé Retard Absent excusé Absent |
| Montard Marie     | Convocation | Inconnu Présent Retard excusé Retard Absent excusé Absent |
| Neveux François   | Convocation | Inconnu Présent Retard excusé Retard Absent excusé Absent |
| Proudon Marc      | Convocation | Inconnu Présent Retard excusé Retard Absent excusé Absent |

La convocation existe également à partir de l'application Sport Régions sur Smartphone.